# Aula Virtual Arbitral

## Les categories

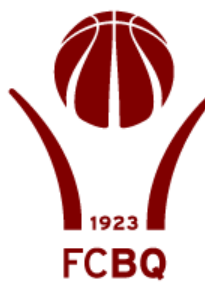

### Cursos

TEMPORADA 2011-12 Årbitres CABQ 11-12 hitres ACB-FEB 11-12 PÀrbitres Copa Catalunya 11-12 Årbitres Primera Catalana 11-12 Àrbitres de Segona Catalana 11-12 Àrbitres Tercera Catalana Barcelona 11-12. Àrbitres Tercera Catalana Girona 11-12 Årbitres Tercera Catalana LLeida 11-12 Àrbitres Tercera Catalana Tarragona 11-12 Auxiliars de taula 11-12 Barcelona Auxiliars de Taula ACB Barcelona 11-12 PAuxiliars de taula LEB Barcelona 11-12 Auxiliars de Taula LLiga EBA Barcelona 11-12 Auxiliars de Taula Copa Catalunya Barcelona 11-12 Auxiliars de Taula Primera Catalana Barcelona 11-12 Auxiliars de Taula Segona Catalana Barcelona 11-12 Auxiliars de Taula Segona Catalana Barcelona 11-12 Nous Girona PAuxiliars de Taula FEB Girona 11-12 Auxilars de Taula Copa Catalunya Girona 11-12 Auxiliars de Taula Primera Catalana Girona 11-12 Auxiliars de Taula Segona Catalana Girona 11-12 LLeida Auxiliars de Taula LLigues Feb Lleida 11-12 Auxiliars de Taula Copa Catalunya LLeida 11-12 🖓 Auxiliars de Taula Primera Catalana LLeida 11-12 Auxiliars de Taula Segona Catalana de LLeida 11-12 Auxiliars de Taula Tercera Catalana Lleida 11-12 Tarragona Auxiliars de Taula LLiques FEB Tarragona 11-12 Auxiliars de Taula Copa Catalunya Tarragona 11-12 Auxiliars de Taula Primera Catalana Tarragona 11-12 Auxiliars de Taula Segona Catalana Tarragona 11-12 Årbitres EABQ 11-12 Barcelona Àrbitres Primera EABQ BCN 11-12 P Årbitres Segona EABQ BCN 11-12 Årbitres Tercera EABQ BCN 11-12 Arbitres Tercera EABQ BCN 11-12 NOUS Girona PÅrbitres EABQ Girona 11-12 ▼L leida hitres EABQ LLeida 11-12 Tarragona Årbitres Primera EABQ Tarragona 11-12 Årbitres Segona EABQ Tarragona 11-12 Årbitres Tercera EABQ Tarragona 11-12 PROVAINFORMES

DOCUMENTACIÓ TEMPORADA 2011-12

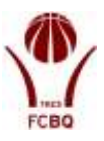

Com heu vist en l'anterior document, l'AVA s'estructura en cursos que es corresponen amb les categories d'àrbitres i auxiliars de taula que hi ha al CABQ-EABQ.

Cada temporada sereu "matriculats" en el curs-categoria que us correspongui. Únicament disposareu de permís per poder entrar als cursets on heu estat matriculats, que corresponen a les vostres categories, i només podreu consultar les vostres informacions personals. Cada temporada es crearà un curs, comú per a tothom, que es diu documentació 1112 (DOC 1112) on trobareu tots els documents actualitzats del Canal Àrbitre junt amb altres activitats de tipus voluntari.

Un cop a la pàgina inici de l'AVA podreu accedir als cursos des del quadre **Navegació** clicant sobre **Els meus cursos** o fent-ho directament sobre la llista de cursos d'aquesta pàgina.

| Variation Catalana                                                                                                    |            |                                                                                                    |                                                                  |                 |             |            |        | B trittine.<br>rK _ 2211.                                                                                                    |
|----------------------------------------------------------------------------------------------------|------------|----------------------------------------------------------------------------------------------------|------------------------------------------------------------------|-----------------|-------------|------------|--------|----------------------------------------------------------------------------------------------------|
| contribuilt                                                                                                    |            | Ante TV                                                                                                    | Zora Region                                                      | Formació Onitra | Desmentacii | Ans/Invata |        |                                                                                                    |
| No + El mes asse + Ad Padd<br>Navgado<br>Na + El mes asse + Ad Padd<br>No<br>+ La nes pipta nou<br>+ Piptes de loc<br>+ El mes asse<br>+ Contro<br>+ Autopats<br>+ Geeral<br>+ Taba de Taple<br>- Taba de Taple<br>- Taba de Taba de Taba | 501<br>5QU | nt)<br>ema per lemes<br>Prounde notices<br>Texts de Regies - Xer<br>Texts de Regies CAR -<br>S Text de Regies CAR -<br>S Text de Reg | mades<br>exettades a "Stage i davan<br>1<br>2<br>Antones October | la terporada    |             |            | 76.413 | Cerca all forums  Cerca all forums  Estavat  Advanced vento()  Cutomes policies  (Snam is share envar indices)  Estavation is share envar indices  Forum is a cuencial  Forum is a cuencial  Forum is |

Un cop entreu a un curs-categoria accedireu a la següent pantalla:

En aquesta pantalla trobareu diferents informacions als quadres de les parts laterals, i a la part central trobareu els continguts introduïts en aquesta categoria.

A continuació trobareu una breu explicació dels continguts de cadascuna d'aquestes parts i les possibilitats que ofereix.

Cal tenir en compte que els continguts (notícies, participants, activitats...) són diferents en funció de cada categoria, i que per poder accedir-hi heu de tenir seleccionat un curs.

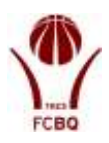

# <image><complex-block><complex-block><complex-block><complex-block>

Aquest apartat mostrarà un accés a les notícies específiques publicades per aquesta categoria. En clicar sobre **mes...** accediu a les notícies. Recordeu que es tracta únicament de les notícies específiques d'aquesta categoria i no de les notícies generals de la pàgina principal.

| ARBITRE                                                   |        | Anna I                      | Dana Bagita                   | Parmaril Online         | December | Area Dilasta |                      |              |                |
|-----------------------------------------------------------|--------|-----------------------------|-------------------------------|-------------------------|----------|--------------|----------------------|--------------|----------------|
|                                                           |        |                             |                               |                         |          |              | Pan united your DAAS | PERALIZINEMI | (Seemi)        |
| P Fit was seen in all FRIM I                              | CR 111 | E P. Danasatin Player da ve | Anno 12 Mañista da presa      |                         |          |              | @[]                  |              | Sector in case |
| relgation 🖂                                               |        |                             |                               | Diale resites in rested | an 💌     |              |                      | Informer:    | ekula          |
| La mont pilgine mont<br>Righten del fico<br>El manuscritt | Ŷ      | Reticis de prove            | A States and some             |                         |          |              |                      |              |                |
| Dermani Darma<br>F (DOCEN)                                |        | Arpante rollize do per solé | ale ei functionenent der sich | ***                     |          |              |                      |              |                |
| * AUX HIMA (KON 1112)<br>* Participants                   |        |                             |                               |                         |          |              |                      |              |                |
| Finan de roticies                                         |        |                             |                               |                         |          |              |                      |              |                |
| prome<br>+ Desta de Regina -<br>remaine                   |        |                             |                               |                         |          |              |                      |              |                |
| tings) ((f.                                               |        |                             |                               |                         |          |              |                      |              |                |
| Forcel extremitieten                                      |        |                             |                               |                         |          |              |                      |              |                |
| a service with last to do                                 |        |                             |                               |                         |          |              |                      |              |                |

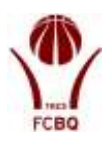

### **Esdeveniments propers**

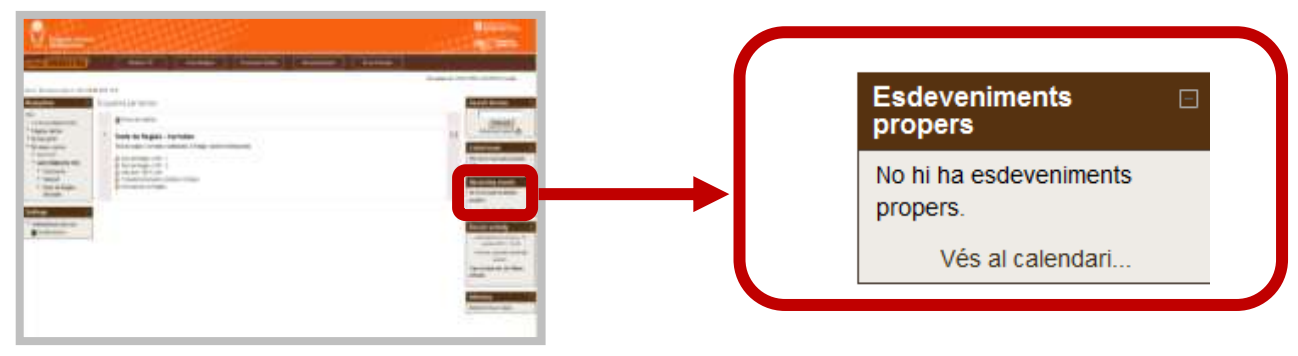

Aquest apartat permet accedir al calendari, explicat en el document Què és l'AVA.

Cal recordar que al igual que tots els apartats són específics per cada categoria, pot no coincidir amb l'agenda global de l'AVA.

|                                                                                    | Address of the Address of the Addres |
|------------------------------------------------------------------------------------|----------------------------------------------------------------------------------------------------|
| Entrementary<br>P<br>S<br>S<br>S<br>S<br>S<br>S<br>S<br>S<br>S<br>S<br>S<br>S<br>S |                                                                                                    |

### **Informes**

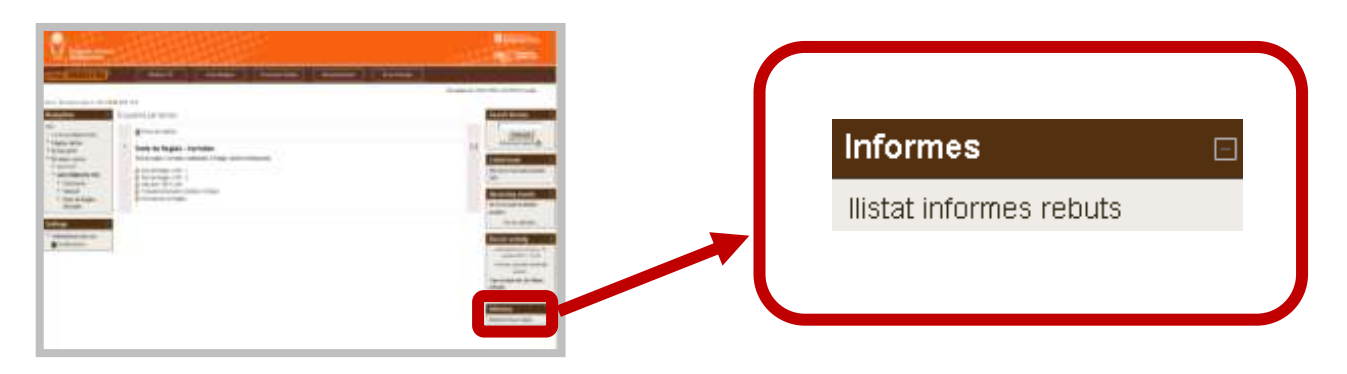

A partir d'aquesta temporada els informes es realitzaran a través de l'AVA. Podreu accedir als informes que us han realitzat clicant sobre **llistat informes rebuts** dins del requadre **informes**.

| -   |                     | DE                                                    | A9(8)20                                       | EFCHA +                    |                                |
|-----|---------------------|-------------------------------------------------------|-----------------------------------------------|----------------------------|--------------------------------|
|     | -                   | and the second second                                 | A do block and the board think information of | A Shareful P. SH           |                                |
| -   |                     | noreph/gnavquer.acara.car                             | PLUS VELAS PEDER PAUL ENGINE PEDE             | 6456430 8.355              |                                |
| G., |                     | norephy@bacquetcatata.cat                             | Auta Vytual Arbitrar Neu adume nibut          | satiego 0.34               |                                |
|     |                     | norepty@basquetcatata cat                             | Aola Vitual Arbitrat Neo informe rebut        | 64bixdo 8.33               |                                |
| A   | ula V<br>ce         | Intual Arbitral: Nou info<br>merply@becomicatals.cat  | rme rebut                                     | On<br>silbate 15 de octube | utar detailes<br>e de 2011 8:3 |
| A   | ola V<br>ce:        | Intual Arbitral: Nou info                             | rme rebut<br>(+)                              | On<br>silbade 15 ér ochde  | utar detailes<br>e de 2011 8 3 |
| A   | ula V<br>cc:<br>ust | irtual Arbitral: Nou info<br>mergie@tescaricatala.cat | rme rebut<br>(+)                              | On<br>silbette 15 ét ochde | utar detailes<br>e de 2011 B   |

En el moment que un informador us faci un informe en un partit (ja sigui informe en pista, vídeo, consultoria, tutoria o auxiliar de taula) rebreu un mail al vostre compte de correu indicant aquest fet.

El mail rebut és un correu genèric que únicament avisa de que hi ha un informe a l'AVA.

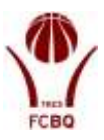

| Navigation                                                    | Terni                   |         |                          |            |                        |                                        |            |
|---------------------------------------------------------------|-------------------------|---------|--------------------------|------------|------------------------|----------------------------------------|------------|
| Fillet<br>- La neva pigne richer                              | Non<br>Informador       | Company | Partit                   | Dia Partit | 08ma<br>medficació     | Tipus Informe                          | Enviat     |
| <ul> <li>Pageres del Itol</li> <li>El mesi pertiti</li> </ul> | Avia,<br>Administration |         | Liures - Grup<br>bama    | 19/10/2011 | 17-10-2011<br>18-21-14 | Informe Arbitres<br>(Conide i Exclore) | 17-10-2015 |
| * Ex mout curses<br>* PROVAMP                                 | AVA,<br>Administrator   | 2       | Onap Barrys -<br>LLankes | 10/10/2011 | 17-10-2011<br>18-21 87 | CONSILTORIA                            | 17-10-2011 |
| * General                                                     | Ava,                    | +       | BARCA-                   | 11102011   | 17-15-2011             | Informer Austilians riter              | 17.10.0011 |

Al marcar el llistat informes rebuts s'obrirà el llistat amb tots els informes que heu rebut en aquella categoria durant la temporada. Clicant sobre qualsevol dels informes d'aquest llistat podreu accedir a consultar l'informe.

Els informes es poden visualitzar en pantalla, com es veu a la següent imatge, els diferents continguts de l'informe es veuen en pestanyes.

| Tomar Maraió par imprimir                                                                      |                                                                                                    |
|------------------------------------------------------------------------------------------------|----------------------------------------------------------------------------------------------------|
|                                                                                                | Informe d'àrbitre a pista                                                                                                    |
| CODIARBITRE  1140 NOM    R<br>PARTIT  UECLARET-LIKA 0<br>TIPUS   FASE REGULAR T DATA  16/10/20 | AKI COOHOMS LEON ANDUEZA CATEGORIA ARDITRE Abitres de Segona Catz<br>Número de partit 2040 Categoria CC 2.4 Categoria e Genere Masculi e<br>III RESULTAT 41-67 LOCALITAT BARCELONA COMPANY CUEVAS PRIETO |
| Imatge Ubicació (1 Arb) Ubicació (2 A                                                          | rb) Col·Jaboració Senyalització Faltes Violacions Control Resum Valoració                                                                                                    |
|                                                                                                | PRESÈNCIA - IMATGE                                                                                                    |
| VALORACIÓ DE L'ASPECTE<br>PERSONAL                                                             | CORRECTE                                                                                                    |
| SAMAR                                                                                          | CONNECTA .                                                                                                    |
| PANTAL                                                                                         | O CORRECTE Y                                                                                                    |
| TEUCAL                                                                                         | CORRECTA                                                                                                    |
| COMENTARIS SOBRE L'ASPECTE<br>PERSONAL                                                         | Correctance to 11 Homado y con 11a prese rola correcta et la<br>pleta.                                                                                                    |
|                                                                                                | PREPARACIÓ FÍSICA                                                                                                    |
| VALORACIÓ DE LA PREPARACIÓ PÍSICA                                                              | CORRECTE                                                                                                    |
| COMENTARIS SOBRE LA FORMA<br>FÍSICA                                                            | Correcte conticté na fais con despisson is tes adectados al<br>rifero de lpartido.                                                                                                    |
|                                                                                                | PUNTUALITAT                                                                                                    |
| PUNTUALITAT                                                                                    | FUNTUAL                                                                                                    |
| COMENTARIS SOBRE LA<br>PUNTUALITAT                                                             |                                                                                                    |
|                                                                                                |                                                                                                    |

Cada informe disposa de pestanyes diferents en funció dels conceptes que s'han de valorar. La darrera pestanya de cada informe (valoració) conté el resum de l'informe que únicament arriba al CABQ-EABQ.

A la part superior trobareu un botó per obtenir una versió imprimible de l'informe. Estem treballant per millorar aquesta versió. En breu la podreu consultar.

Un dels informes existents és l'informe breu, aquest és l'informe que es fa servir a trobades, stages... No podreu consultar el contingut d'aquests tipus d'informes, ja que el feed-back es realitza durant l'activitat.

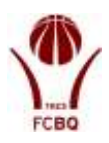

### Activitats pròpies del curs

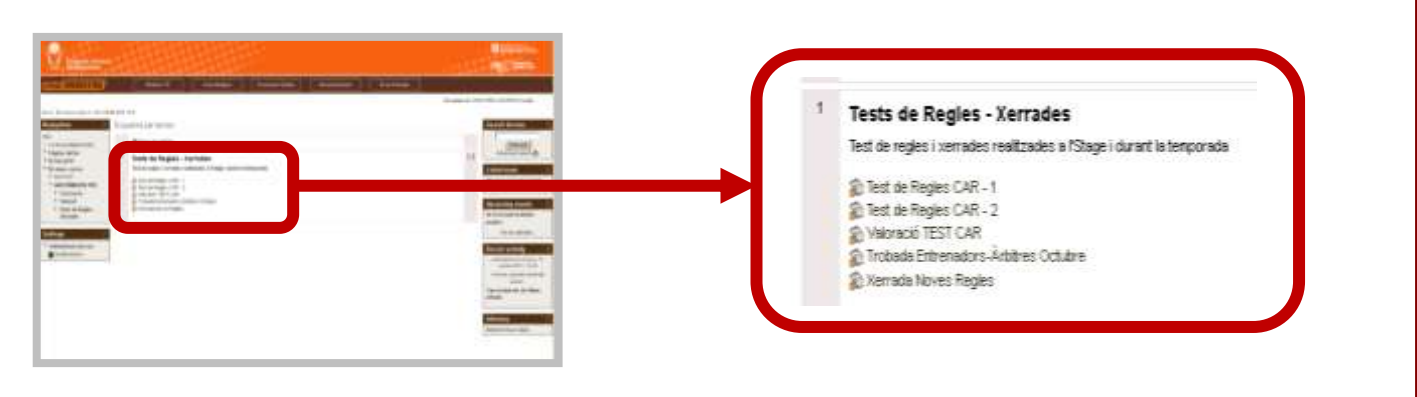

A cada categoria trobareu el llistat d'activitats realitzades durant la temporada, hi accedireu clicant sobre cadascuna d'elles. Per exemple a consultar les notes dels diferents tests realitzats, d'aquesta manera podreu comunicar errades que s'hagin produït en el moment d'entrar les dades.

En alguns casos podreu trobar altres tipus d'activitats, com per exemple tests o vídeo tests.

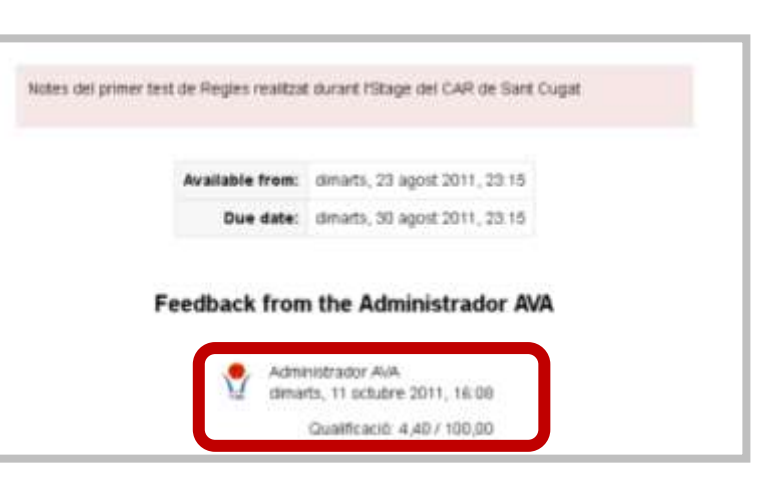

### **Navegació**

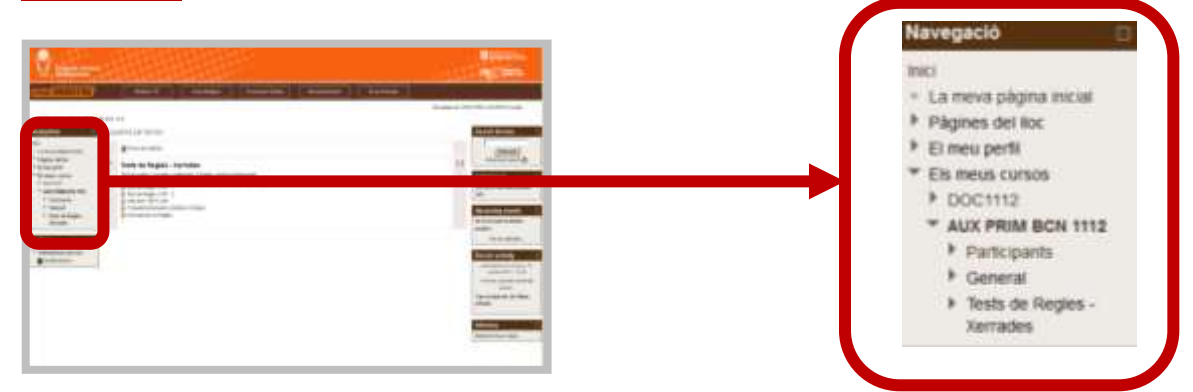

Dins del quadre Navigation trobareu els mateixos continguts que a la pàgina principal. Només tindreu com a novetat que dins del curs que estigui obert trobareu la pestanya **Participants**, que dona accés a consultar la llista de participants en aquest curs.

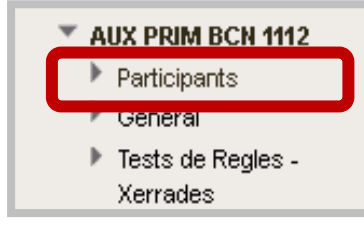

Clicant sobre Participants s'obre una pàgina, amb diversos filtres per poder trobar dades sobre la resta de membres de la categoria.

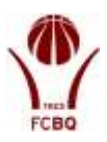

| transis Colors<br>In Basquetael |                                   |              |                    |                              |                                 |         |                      | IK and a                                |
|---------------------------------|-----------------------------------|--------------|--------------------|------------------------------|---------------------------------|---------|----------------------|-----------------------------------------|
| REITRE                          | A time Ti                         | Zota Regias  | Permant Orma       | * Sycurrentend               | Area Pryses                     |         |                      |                                         |
|                                 |                                   |              |                    |                              |                                 |         |                      | Normal and a second distribution of the |
| ALCOND + AUCH                   | BillEOL 112 + Pascganta + Partaga | wit:         |                    |                              |                                 |         |                      | Correctly Manual                        |
|                                 | Eximus cancel AUX PRE             | # 8Ck 1112 + | Nandra etc.u       | nakti qar hogo estat inact   | na más de Bolaccionas o partici |         | Linia d'unaris Escit | -                                       |
| phpra mical<br>pri far          |                                   |              |                    | 2000                         |                                 |         |                      | Endower Advances weeks                  |
| ef\$                            |                                   |              |                    | Rowing Street                |                                 |         |                      | Others perform                          |
| 112                             |                                   |              |                    | faile che scotticipante/III- | Automotion With                 |         |                      | Encara no sitan enca                    |
| Rev BCN 1113                    |                                   |              | lan Drai           | econercauxian                | orositerexet                    |         |                      | nstraci                                 |
| ADERA                           | Plana 1.7.1.4 Cardierth           |              | Captors Tota       | ABCÇDEFGWIJKLM               | NOPGRETUVWXY2                   |         |                      | Esdeveniments<br>propers                |
| ersi<br>N de Beder, .           | inuitge de fuquat                 | Rom / Cognan |                    |                              | Poblace                         | Pais    | Carrier access #     | 10-11-14 exdeveryment                   |
| adet                            | 0                                 | CANE PERALA  | GUERRI             |                              |                                 |         |                      | Ves a caredan                           |
| ma c                            | 8                                 | JOHP POILS P | RADULA             |                              |                                 |         | 1 fore 32-marks      | Informes                                |
| nci) de cars<br>Lacoro          |                                   |              |                    |                              |                                 |         |                      | Helat internes woulds                   |
|                                 |                                   | JOHN JOSEP G | IARCIA LODANO      |                              |                                 |         | 3 Isres 5 minute     |                                         |
|                                 |                                   | JAUNE TOARS  | S CORRO            |                              |                                 |         | 4 hores 21 minute    |                                         |
|                                 | 2                                 | SERG PULCU   | WATNEZ             |                              |                                 |         | 5 tores 18 minute    |                                         |
|                                 |                                   | PEDRO FERMA  | NDEZ LAGE          |                              | Becalore                        | Experye | 11 Noves 27 minutes  |                                         |
|                                 |                                   | ANTONIO JOSE | E VALDERRAMA BOLER |                              |                                 |         | 11 layers 35-clouds  |                                         |
|                                 |                                   |              |                    |                              |                                 |         |                      |                                         |
|                                 | 9                                 | 204008-009   | TALET BOOKIGLET    |                              |                                 |         | 12 hours 41 means    |                                         |

Els filtres que es poden aplicar en aquesta pàgina són els següents:

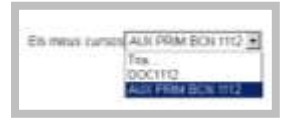

**Els meus cursos:** permet triar entre qualsevol de les categories a les que teniu accés.

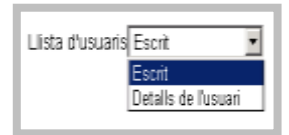

Llista d'usuaris: permet triar la forma de visualització dels llistats.

Rol actual
Tots els participants
Col·legiat

**Rol actual:** es pot triar entre que apareguin tots els usuaris de la categoria (inclou informadors) o només els àrbitres o auxiliars.

| Inatge de l'usuari | Nom / Cognoms | Població | País | Darrer accès 🕈 |
|--------------------|---------------|----------|------|----------------|
|                    |               |          |      |                |

Clicant sobre qualsevol dels ítems que surten a l'inici de la llista, es poden ordenar els usuaris (Nom, cognom, darrer accés...)

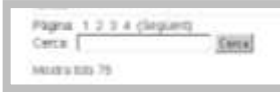

A la part inferior de la llista trobareu una opció per mostrar pàgina a pàgina, o mostrar tots els participants. També hi ha un cercador.

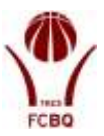

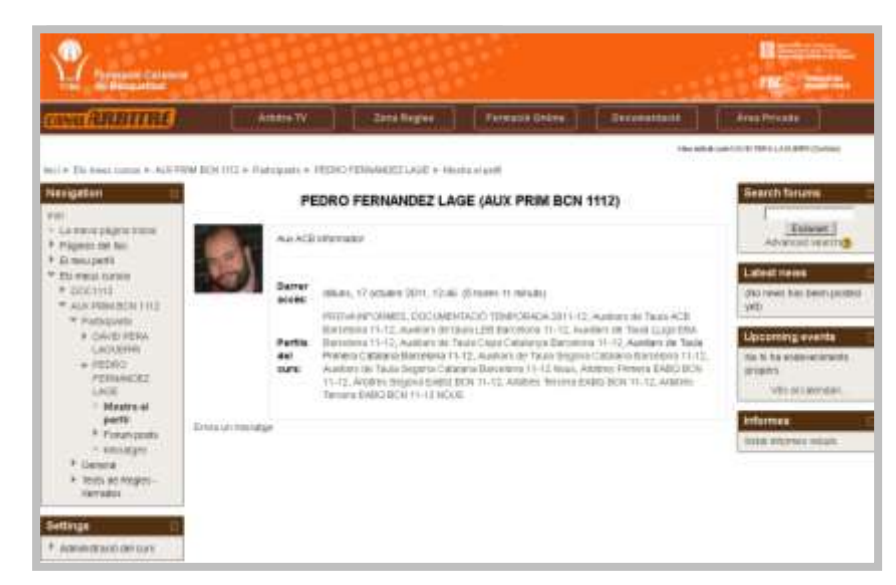

Per últim a la part superior també hi ha l'opció de filtrar per inicial.

Dins de la fitxa de cada persona podreu consultar les categories a les que té accés, la data del seu darrer accés al sistema, i tindreu l'opció d'enviar un missatge, que com ja hem comentat s'envia tant dins del sistema com mitjançant un mail.

### **Qualificacions**

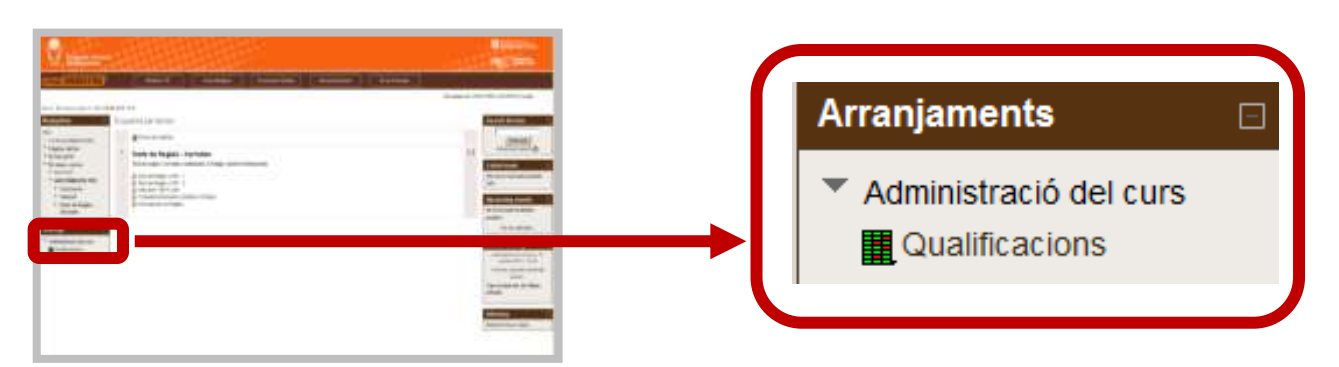

Dins de cada categoria podeu clicar el botó Qualificacions, i s'obrirà el resum de les vostres notes durant la temporada en curs que podeu veure en aquesta imatge.

| 10                                                                                                  |   | Element de qualificació                | Qualificació | Gatheria          | Fecendator | Retroscoló |
|----------------------------------------------------------------------------------------------------|---|----------------------------------------|--------------|-------------------|------------|------------|
| La meva pagera micra                                                                                | ſ | Charling as fada Prines Calmin Ber     | etoria 11-13 |                   |            |            |
| Pagnes del loc                                                                                      |   | Third do Heyos CAR - 2                 | 4,00         | 0-100             | 4,60 %     |            |
| Els men cursos                                                                                      |   | Shelt de Weglen CAP - 1                | 4,40         | 0-100             | 4,40.%     |            |
| + popeitity                                                                                         |   | DVMARADO TEST CAR                      | SUSPET       | APROVAL-AUSTRICAT | 33,31%     |            |
| * AUX PRIM BON                                                                                      |   | Differende Novee Regist                | P.1          | 5-No riecesolina  |            |            |
| 1112                                                                                                |   | Tribuits Extremeters Artifices Outubre | 20           | B-Nonecessive     | 1 (t) (t)  |            |
| Bostinisianti                                                                                       |   |                                        |              |                   |            |            |
| General     Tests de Regles     - Xerradés                                                          | Į | ∦ Totat dur cere                       | 4,53         | 0-399             | 693        |            |
| General     Tests de Regles     Nerrades  ettings  (gradeadmoistration)  Conview report User report | l | ∦ Total de ceve                        | 450          | 4-18 <b>4</b>     | 4015       |            |
| General     Fets de Regies     Arrades  ettings Ugradesdministration)     Drenvise report           | l | ∦ Tatlat der ceve                      | 450          | 0-164             | 4303       |            |

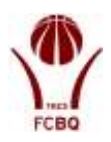

### Curs Documentació.

| 519 | uema per temas                                                                                                    |   |
|-----|----------------------------------------------------------------------------------------------------|---|
|     | Three in editors                                                                                                    |   |
| 5   | GUIA DE L'WWA (pendent)<br>In eaund aantie botens van tees pas at fandorsonet de feve.                                                                                                    |   |
|     | ACTIVITATE OPCIONALS<br>Ryskasken (triden is possibilité de realizer activité bioregans (te altigatives), competier ser liet, villedest, conferênces .                                                                                    | 1 |
|     | ELIBILARENDAD)                                                                                                    |   |
| ł.  | NOTES INFORMATIVES<br>Des Parparts mouth tockets this to rates advesting available per Cards (2) and (Anthrew start to began with                                                                                                    | 1 |
|     | Adda bito Halo Halo A (11)     Constraints 3 (11)     Constraints 5 (11)     Constraints 5 (11)     Constraints 5 (11)     Constraints 5 (11)     Constraints 5 (11)     Constraints 5 (11)     Constraints 5 (11)     Constraints 5 (11) |   |
| •   | COMUNICATS<br>Folio consider als consecuto valido durar la langunala.                                                                                                    |   |
|     | Concerning 4 HTEE<br>Science and A HTEE<br>Concerned 2 HTEE<br>Science and A HTEE                                                                                                    |   |

Cada temporada tots els col·legiats tindreu accés a un "curs" anomenat **Documentació** que contindrà tots els documents editats durant la temporada actual.

A més podreu participar en activitats voluntàries que es convocaran periòdicament.

A continuació trobareu una descripció de cada apartat d'aquest curs.

Guia de l'AVA: podreu consultar tant aquest com l'altre document explicatiu de l'AVA (Què és l'AVA)

Activitats opcionals: puntualment es convocaran activitats com tests o vídeo tests.

| ACTIVITATS OPCIONALS<br>Putualment trades is possibility de realizer<br>Di test volumentes | withinties becauses (no distylationes), com poden cer text, videotext, conferêncies: . |  |
|--------------------------------------------------------------------------------------------|----------------------------------------------------------------------------------------|--|
|                                                                                            |                                                                                        |  |
|                                                                                            | TEST VOLUNTARI 1                                                                       |  |
| Test voluntari                                                                             |                                                                                        |  |
|                                                                                            | This guiz opened at docation, 8 octubre 2011, 00:30                                    |  |
|                                                                                            | This quiz will close at dipue, 24 novembre 2011, 00:30                                 |  |
|                                                                                            | Grading redhod: First atlengt                                                          |  |
|                                                                                            |                                                                                        |  |

En accedir al test trobareu les preguntes (ja siguin escrits o de vídeo) i les podreu contestar.

Sempre heu de respondre Vertader o fals i clicar sobre següent per passar a una altra pregunta.

A la part superior teniu un quadre que permet accedir a la pregunta que desitgeu.

En clicar sobre l'activitat, s'obrirà la pantalla d'accés, en aquest cas al test voluntari 1.

Per començar el test haureu de clicar sobre Fes el test.

En ocasions trobareu activitats que només es poden fer en una ocasió, o d'altres que es poden repetir. També hi hauran activitats amb una data límit, i d'altres que es podran realitzar en qualsevol moment de la temporada.

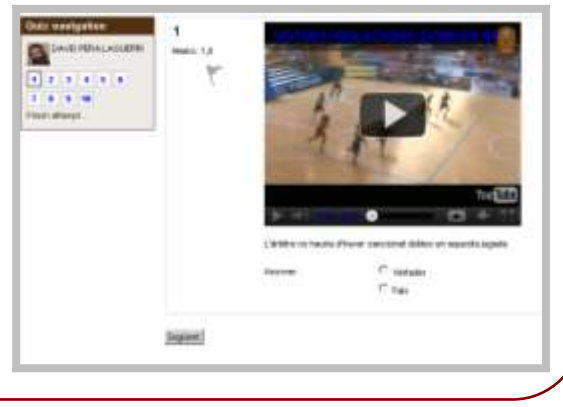

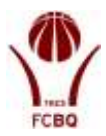

Notes informatives: en aquest apartat trobareu l'històric de les notes informatives enviades per mail al llarg de la temporada.

A la resta d'apartats trobareu accessos a tots els documents del Canal Àrbitre.

| 4 | COMUNICATS<br>Podeu consultar els comunicats editats durant la temporada.                                                                                                    |
|---|----------------------------------------------------------------------------------------------------|
|   | Comunicat 4 1112 Comunicat 3-1112 Comunicat 2-1112 Comunicat 1-1112 Comunicat 1-1112                                                                                                    |
| 5 | REGLAMENTS<br>Reglaments de joc per les competicions de l'FCBQ<br>El FIBA<br>PASSAREL·LA<br>MINIBÀSQUET                                                                                                    |
| 6 | ALRES DOCUMENTS<br>Atres documents publicats pel CABQ-EABQ<br>Regles Malament Interpretades<br>Preguntes més habituals<br>Vocabulari<br>PAJ, Programa Arbitral Integral                                                                                                    |
| 7 | MANUAL CABQ-EABQ         En aquest apartat trobareu els diferents manuals editats pel Comitè-Escola d'àrbitres.         2.1.Normes Internes         2.2.Normes Administratives         2.3.Extracte de Bases de Competició         2.4.Extracte dels Reglaments Disciplinaris         2.5.Estatuts de l'FCBQ i la FEB         3.1.Tèonica arbitratge de la FIBA         3.2.Annex de tèonica d'arbitratge de l'FCBQ         4.1.Tasques de l'auxiliar         4.2.L'anotador         4.5.Aparells electrònics                                                                                                    |
| 8 | XERRADES         En aquesta secció trobareu les xerrades realitzades durant la temporada en curs         CAR Sant Cugat. Presentació         CAR Sant Cugat. Entrenadors - Auxiliars         CAR Sant Cugat. Punts d'èmfasis per àrbitres         CAR Sant Cugat. Criteri Arbitral         CAR Sant Cugat. Casos pràctics i mecànica per auxiliars de taula         CAR Sant Cugat. Preparació per la Course Navette         CAR Sant Cugat. Citieri Arbitrate i inteligència emocional         CAR Sant Cugat. Canal Àrbitre i AuA         CAR Sant Cugat. Normes administratives i reglaments FCB0         CAR Sant Cugat. Periodistes - Àrbitres |